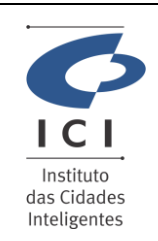

## SISTEMA GESTÃO DA QUALIDADE

**Procedimento Operacional** SD-PO-ST010 1.0 GERÊNCIA DE INFRAESTRUTURA E SUPORTE Data: 18/04/2024 **TECNICO** 

Código:

Revisão:

## 1. IDENTIFICAÇÃO DO PROCEDIMENTO OPERACIONAL - PO

Serviço

#### Ajuda com E-mail ou Mensagem Instantânea

Resumo do Procedimento

#### Suporte com Webmail Zimbra Enterprise

### 2. DESCRIÇÃO DO PROCEDIMENTO

Este procedimento visa auxiliar o usuário na criação da assinatura do email no Zimbra

#### Acesso ao campo de assinatura

Para acesso ao campo da assinatura é necessário clicar na opção "preferências" e então no menu do lado esquerdo selecionar a opção "Assinaturas".

| E-mail Contatos                  | Agenda   | Tarefas    | Porta-arquiv | os  | Preferências |
|----------------------------------|----------|------------|--------------|-----|--------------|
| Salvar Cancelar                  | Desfazer | alterações |              | L   |              |
| <ul> <li>Preferências</li> </ul> | Ass      | inaturas   |              |     |              |
| 🎇 Geral                          |          |            |              |     |              |
| 🚵 Contas                         |          |            | No           | me: |              |
| 🖂 E-mail                         | ins      | erir nome  |              |     |              |
| 🌱 Filtros                        |          |            |              |     |              |
| 🌛 Assinaturas                    |          |            |              |     |              |
| 💩 Fora do escritório             |          |            |              |     |              |
| 🤯 Endereços confiáveis           |          |            |              |     |              |
| 🔒 Contatos                       |          |            |              |     |              |
| Agenda                           |          |            |              |     |              |
| 👆 Compartilhamento               |          |            |              |     |              |

| ICI<br>Instituto<br>das Cidades<br>Inteligentes | SISTEMA GESTÃO DA QUALIDADE                     |                        |                        |  |
|-------------------------------------------------|-------------------------------------------------|------------------------|------------------------|--|
|                                                 | Procedimento Operacional                        | Revisão:<br><b>1.0</b> | Código:<br>SD-PO-ST010 |  |
|                                                 | GERÊNCIA DE INFRAESTRUTURA E SUPORTE<br>TECNICO | Data:<br>18/04/2024    | Página:<br>2/3         |  |

No campo "Assinaturas" ao lado é possível nomear a sua assinatura para caso tenha mais de uma salvo no email e assim fique fácil identificar qual utilizar, conforme imagem abaixo.

Para criar mais de uma assinatura basta clicar no campo "Nova Assinatura" e caso deseje apagar alguma é só selecionar a respectiva assinatura e clicar no campo "Apagar"

| Assinaturas            |                          |                            |                               |
|------------------------|--------------------------|----------------------------|-------------------------------|
| Minha assintura        | Nome: Minha assinatura 2 |                            | Formatar como texto simples 💌 |
| Minha assinatura 2     |                          |                            |                               |
|                        |                          |                            |                               |
|                        |                          |                            |                               |
| Nova assinatura Apagar |                          | Anexar contato como vCard: | Procurar Limpar               |

No campo **"Uso de assinaturas"** é possível selecionar qual assinatura vai ser inserida automaticamente ao enviar novo email, responder ou encaminhar.

Conforme imagem abaixo é possível deixar a mesma assinatura para todas as situações ou caso tenha mais de uma assinatura salva selecionar assinaturas diferentes.

| Uso de assinaturas |                   |                             |
|--------------------|-------------------|-----------------------------|
|                    | Novas mensagens   | Respostas e encaminhamentos |
| Conta Principal:   | Minha assintura 🔻 | Minha assinatura 2 💌        |

Posicionamento da assinatura: 
 Acima das mensagens incluídas 
 Abaixo das mensagens incluídas

O campo **"Posicionamento da assinatura"** define onde a sua assinatura vai ser inserida no momento de enviar um email, por padrão sempre deixe a opção **"Acima das mensagens incluídas"** para que a ao responder um email ao término da sua resposta conste a sua assinatura.

Para mais informações sobre qual modelo de assinatura deve ser utilizado, favor acessar o site abaixo: <u>https://servidor.curitiba.pr.gov.br/login?urlRetorno=/webmail/assinatura-padrao</u>

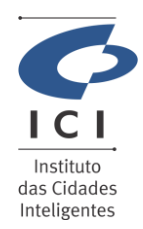

## SISTEMA GESTÃO DA QUALIDADE

|                       | Procedimento Operacional                        | Revisão:<br><b>1.0</b> | Código:<br>SD-PO-ST010 |
|-----------------------|-------------------------------------------------|------------------------|------------------------|
| uto<br>lades<br>entes | GERÊNCIA DE INFRAESTRUTURA E SUPORTE<br>TECNICO | Data:<br>18/04/2024    | Página:<br>3/3         |

## 3. OBSERVAÇÕES GERAIS

# 4. RELAÇÃO DE ANEXOS (opcional)

| 5. HISTÓRICO DE ALTERAÇÕES |            |                              |                            |  |  |
|----------------------------|------------|------------------------------|----------------------------|--|--|
| Revisão                    | Data       | Resumo da alteração efetuada | Criado/Alterado por        |  |  |
| 1.0                        | 19/04/2024 | Elaboração do procedimento   | Paulo Tavares              |  |  |
|                            |            |                              |                            |  |  |
| 6. APROVAÇÃO               |            |                              |                            |  |  |
| Data da Aprovação          |            | Responsável pela Aprovação   | Responsável pela Aprovação |  |  |
| Xx/xx/2024                 |            | CODB                         | CODB                       |  |  |